# 4-1 Set Up Contract in LCPtracker (CRBRC)

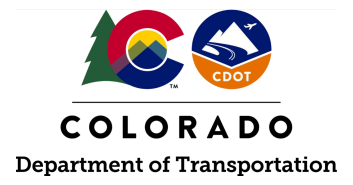

#### Details

**Responsible parties** 

• CDOT Civil Rights Business Resource Center (CRBRC)

Revision Date of this Document June 2025

Document Owner Vanessa Urbina, <u>vanessa.urbina@state.co.us</u>, 303-512-4144

## **Procedure Objective**

This document is intended to assist the CRBRC staff with how to set up a project in LCPtracker.

### System Procedures

1. In order to complete steps 3-11 of this process guide, the user is required to be signed into the CDOT network - either hardwired or through VPN.

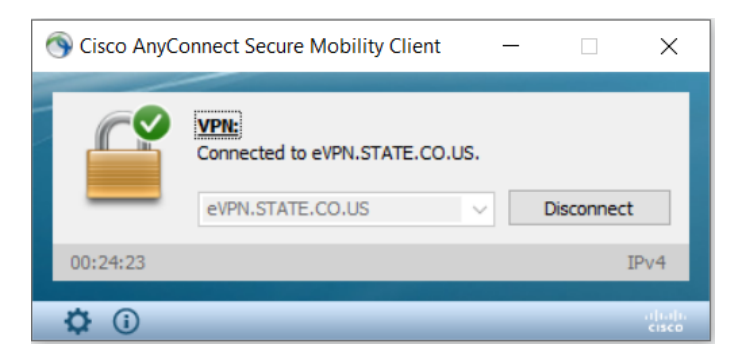

- 2. Steps 3-11 of this process guide includes how to collect data in order to set up the project in LCPtracker. As an optional resource tool, enter the following data gathered on the LCPtracker Setup and Wage Determination Analysis for Design-Bid-Build Projects form prior to setting up the project in LCPtracker:
  - a. FHWA Project Number (this is entered in "Federal-Aid Project ID Number" in LCPtracker)
  - b. Award Date
  - c. Bid Opening Date (this is entered in "Prevailing Wage Lock-in Date" in LCPtracker)
  - d. Advertisement Date
  - e. County(ies) that the project is located in
  - f. Wage determination(s) that was included in the project spec package
  - g. Identify the project's funding source
  - h. Identify the correct region that the project is located in

- 3. Locate the FHWA Project Number and verify what CDOT region will be overseeing the project.
  - a. The project code (5-digit sub account number) is auto-filled in LCPtracker when the project is ready to be set up. The "Federal-aid Project ID" is required when setting up the project in LCPtracker. This is the FHWA project number (hyphenated alpha numeric code provided in the announcement-- ex. NHPP-0001-003).
  - b. The federal-aid project ID (FHWA project number) can be found on the notice of award that is emailed by the CDOT Contracts Department.
  - c. Another place to locate the federal-aid project ID and what region will be overseeing the project is in CDOT's B2GNow system. Login into the CDOT B2GNow System.

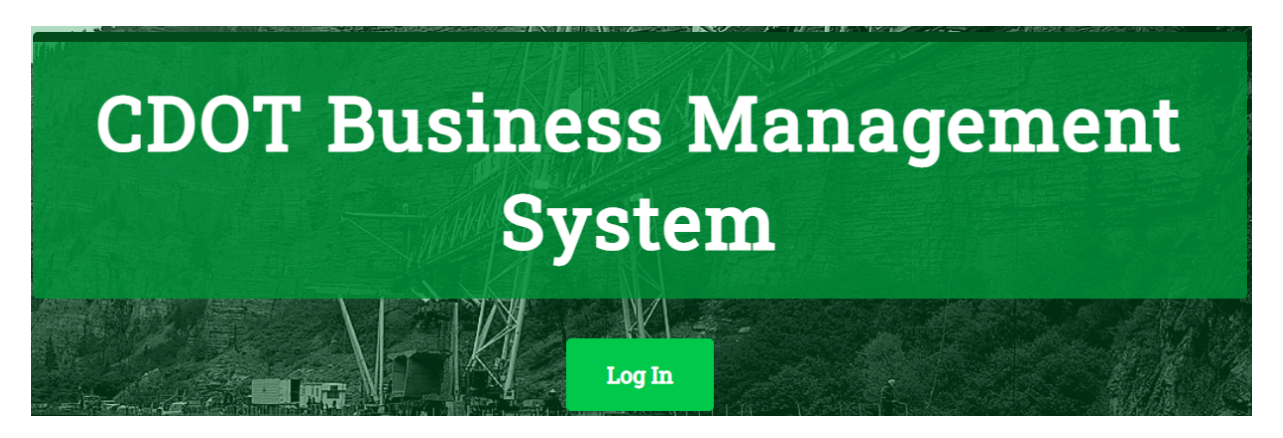

d. Once logged into B2GNow, open the "Search" tab on the left side of the screen. Click "Proposals." Once the "Search Parameters" screen opens, enter the project sub account number on the "Proposal/Reference Number" field. Click "Search."

|                                          | Search: Proposals                                                                     |                   |  |  |  |  |  |  |
|------------------------------------------|---------------------------------------------------------------------------------------|-------------------|--|--|--|--|--|--|
| COLORADO<br>Department of Transportation | Users Vendors Contracts Proposals Outreach                                            |                   |  |  |  |  |  |  |
| ↔ → ② ③                                  | Search for proposals. Enter information into any of the boxes below and click Search. |                   |  |  |  |  |  |  |
| Home                                     |                                                                                       | Search Clear Form |  |  |  |  |  |  |
| View »                                   |                                                                                       |                   |  |  |  |  |  |  |
| Search »                                 | Search Parameters                                                                     |                   |  |  |  |  |  |  |
| Vendors                                  | Search Farameters                                                                     |                   |  |  |  |  |  |  |
| Certified Vendors                        |                                                                                       | 00000             |  |  |  |  |  |  |
| Contracts                                | PROPOSAL/REFERENCE NOMBER                                                             | 22222             |  |  |  |  |  |  |
| Outreach Campaigns                       | PROPOSAL TITLE/DESCRIPTION                                                            |                   |  |  |  |  |  |  |
| Proposals                                |                                                                                       |                   |  |  |  |  |  |  |
| Certification Apps                       | PROPOSAL STATUS                                                                       | All 🗸             |  |  |  |  |  |  |
| Reporting »                              | STAFF CONTACT                                                                         | None selected 🗸   |  |  |  |  |  |  |
| Create »                                 | SYSTEM TRANSACTION NUMBER                                                             |                   |  |  |  |  |  |  |
| Tools »                                  |                                                                                       |                   |  |  |  |  |  |  |
| Settings »                               | SPECIAL REQUIREMENTS                                                                  | None selected v   |  |  |  |  |  |  |
| Help & Support »                         | AMOUNT OF ESTIMATE                                                                    | None selected 🗸   |  |  |  |  |  |  |
| Logoff<br>Show All Hide All              | RESIDENT ENGINEER PROJECT CONTACT                                                     |                   |  |  |  |  |  |  |

e. Click "View" under the "Actions" column.

| Searc | h: Prop | osals      |              |          |                                |
|-------|---------|------------|--------------|----------|--------------------------------|
| Users | Vendors | Contracts  | Proposals    | Outreach | ]                              |
|       |         |            |              |          |                                |
| Act   | ions    | <u>P</u> 1 | roposal #    |          | Title/Description              |
|       |         |            |              |          | All 🗸                          |
| Vi    | ew      | сс         | 282-900 (999 | 999)     | Region 1 - Resurfacing Project |

- f. Click "View Proposal."
- g. Listed on the "Proposal Number," will be the federal-aid project ID (listed as "Proposal Number") as well as the project sub account number.

|                                          | Proposal: View                                                                                            |                                                     |
|------------------------------------------|----------------------------------------------------------------------------------------------------|-----------------------------------------------------|
| COLORADO<br>Department of Transportation | Proposal Main View Proposal Settings Bid Vendors Doc<br>C C282-900 (99999) Region 1 - Resurfacing Project | s Utilization Plans Comments Linked Records Reports |
| 4 🔺 🚱 🍜                                  |                                                                                                    |                                                     |
| Home                                     |                                                                                                    |                                                     |
| View »                                   | Proposal Information                                                                                      |                                                     |
| Vendors                                  | PROPOSAL TITLE                                                                                            | Region 1 - Resurfacing Project                      |
| Certified Vendors                        | PROPOSAL NUMBER                                                                                           | C C282-900 (99999)                                  |
| Contracts                                | ESTIMATED COST                                                                                            | \$0.00                                              |
| Outreach Campaigns<br>Proposals          | DEPARTMENT                                                                                                | Region 1                                            |
| Certification Apps<br>Search Results »   |                                                                                                    |                                                     |
| Reporting »                              | Proposal Dates                                                                                            |                                                     |
| Create »                                 |                                                                                                    |                                                     |
| Tools »                                  | BIDS ACCEPTED STARTING                                                                                    | 1/28/2021                                           |
| Settings »                               | ADVERTISEMENT DATE                                                                                        | 1/28/2021                                           |
| Help & Support »                         |                                                                                                    |                                                     |
| Logoff                                   |                                                                                                    |                                                     |
| Show All Hide All                        | Staff Contact Information                                                                                 |                                                     |
|                                          | ORGANIZATION                                                                                              | Colorado Department of Transportation               |
|                                          | CONTACT PERSON                                                                                            | Darrell Wells                                       |
|                                          | PHONE                                                                                                    | 303-757-9215                                        |
|                                          | FAX                                                                                                    | 303-952-7088                                        |
|                                          | EMAIL                                                                                                    | darrell.wells@state.co.us                           |

h. Listed under "Department," the region responsible for overseeing the project will be listed. If this project consists of two or more regions (or assigned as a HQ project), the project is ultimately assigned to the region that sets the DBE and OJT goals.

| COLORADO<br>Department el Transportation | Proposal: View Proposal Main View Proposal Settings Bid Vendors C C282-900 (99999) Region 1 - Resurfacing Project | Docs Utilization Plans Comments Linked Records Reports |
|------------------------------------------|----------------------------------------------------------------------------------------------------|--------------------------------------------------------|
| ÷ ⇒ ⊴ @                                  |                                                                                                    |                                                        |
| Home                                     |                                                                                                    |                                                        |
| View »                                   | Proposal Information                                                                                              |                                                        |
| Search »                                 |                                                                                                    |                                                        |
| Vendors                                  | PROPOSAL TITLE                                                                                                    | Region 1 - Resurfacing Project                         |
| Certified Vendors<br>Users               | PROPOSAL NUMBER                                                                                                   | C C282-900 (99999)                                     |
| Contracts                                | ESTIMATED COST                                                                                                    | \$0.00                                                 |
| Outreach Campaigns                       | DEPARTMENT                                                                                                    | Region 1                                               |
| Certification Apps                       |                                                                                                    |                                                        |
| Reporting w                              |                                                                                                    |                                                        |
| Constant /                               | Proposal Dates                                                                                                    |                                                        |
| Tools »                                  | BIDS ACCEPTED STARTING                                                                                            | 1/28/2021                                              |
| Settings »                               | ADVERTISEMENT DATE                                                                                                | 1/28/2021                                              |
| Help & Support »                         |                                                                                                    |                                                        |
| Logoff                                   |                                                                                                    |                                                        |
| Show All Hide All                        | Staff Contact Information                                                                                         |                                                        |
|                                          | ORGANIZATION                                                                                                    | Colorado Department of Transportation                  |
|                                          | CONTACT PERSON                                                                                                    | Darrell Wells                                          |
|                                          | PHONE                                                                                                    | 303-757-9215                                           |
|                                          | FAX                                                                                                    | 303-952-7088                                           |
|                                          | EMAIL                                                                                                    | darrell.wells@state.co.us                              |

4. To obtain the "Award Date" and "Bid Opening Date," the following steps shall be followed: a. In the Employee Hub browser, click on "SAP(VPN Required)."

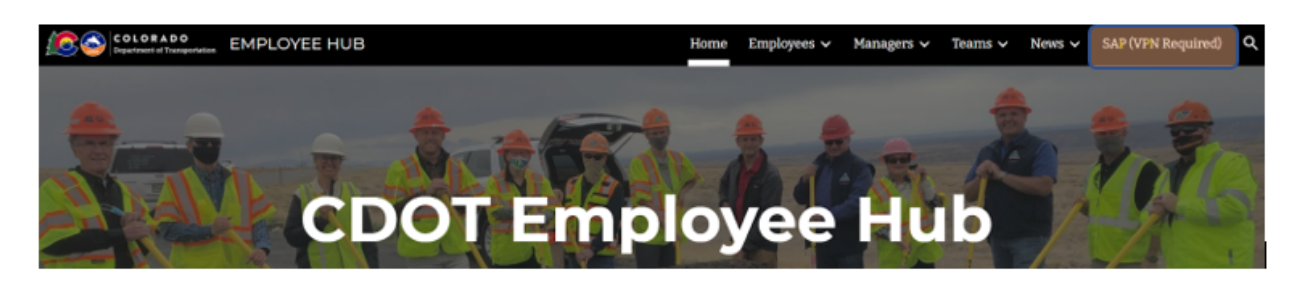

b. Under "Engineering and Residency," click "Project Portal."

| My | Tools                                 | Cost Cer   | nter Approver       | Engineering and Resi | dency Financial A | Accounting Purc |
|----|---------------------------------------|------------|---------------------|----------------------|-------------------|-----------------|
|    | ZF70                                  |            | MIRO                | Ĩ                    |                   |                 |
|    | Engineer                              | ring and I | Residency           |                      |                   |                 |
|    | Design and<br>Constructior<br>Support | n Project  | Engineering Website | ESRI ARCGIS C-Plan   | Project Portal    |                 |
|    | 68 A<br>14 60                         |            | <b></b>             |                      | 55 A<br>1h 53     |                 |

c. Enter the 5-digit sub account number and click "Open."

| < | <b>100</b>  | Program manager Project Management Appl | ication |
|---|-------------|-----------------------------------------|---------|
|   |             | Subaccount Selection                    |         |
|   | Subaccount: | Open                                    |         |
|   |             | Project Portal Instructions             |         |

d. The "Bid Opening Date" and "Actual Award Date" should be noted in the LCPtracker Setup for Design-Bid-Build Projects Data Collection form.

| $\sim$                      | Preconst      | ruction General Information              |            |          |            |
|-----------------------------|---------------|------------------------------------------|------------|----------|------------|
| Re-AD Date                  |               | Scheduled Ad Date                        | 03/09/2023 |          |            |
| Actual Letting Date         | 05/17/2023    | Actual AD Date                           |            |          |            |
| Contract Execution Date     | 06/16/2023    | Actual Award Date                        | 06/09/2023 |          |            |
| Bid Opening                 | 05/17/2023    | Pre-Bid Meeting Date                     |            |          |            |
| DBB NTP/Other Const. Start  | 06/20/2023    | Ad Date Float                            |            |          |            |
| Planning Level Est/Total Pr | 0.00          | Base Cost Estimate for Construction Item | s 0.00     | Last Upd | 09/13/2022 |
| EEMA Final Estimate         | 60,863,273.33 | Estimated DBE Goal                       | 14.00      |          |            |

5. To obtain the funding type for the contract, the following steps shall be followed. In SAP Production, select ZF70, FM Budget to Actuals in the User Menu.

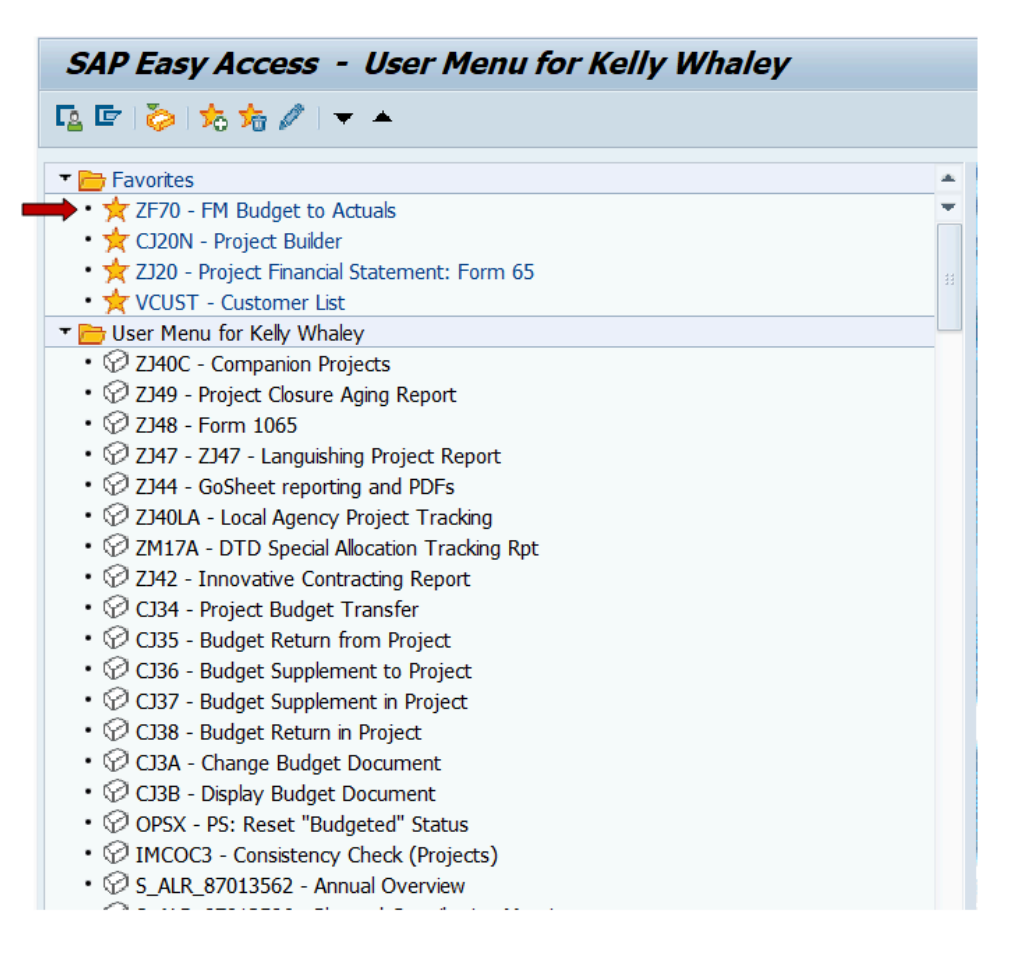

a. Click on the "Get Variant" button.

| FM Budget to Actual R              | eport                                                                                                    |          |         |  |
|------------------------------------|----------------------------------------------------------------------------------------------------|----------|---------|--|
| D 🔁 🛑                              |                                                                                                    |          |         |  |
| Selection Criteria                 |                                                                                                    |          |         |  |
| Fund                               |                                                                                                    | to       | 📑 🔁     |  |
| Funds Center                       |                                                                                                    | to       |         |  |
| Funds Center Group                 |                                                                                                    | <b></b>  |         |  |
| Functional Area                    |                                                                                                    | to       |         |  |
| Commitment Item                    |                                                                                                    | to       |         |  |
| Commitment Item Group              |                                                                                                    | <u> </u> |         |  |
| Funded Program                     |                                                                                                    | to       |         |  |
| Funded Program Group               |                                                                                                    |          |         |  |
| Grant                              |                                                                                                    | to       |         |  |
| Grant Group                        |                                                                                                    | <b></b>  |         |  |
| Fiscal Year                        | 1 and 1 and | to       | <b></b> |  |
| Period                             |                                                                                                    | to       |         |  |
| Approved Budget Docs Only          |                                                                                                    |          |         |  |
| leport type                        |                                                                                                    |          |         |  |
| <ul> <li>Budget Process</li> </ul> | O Budget Type                                                                                                    |          |         |  |
| ayout                              |                                                                                                    |          |         |  |
| Layout                             |                                                                                                    |          |         |  |

b. Type "VIALPANDOMC" in the "Created By" field. Click the execute button.

|   |                   |             | - |           |
|---|-------------------|-------------|---|-----------|
| _ | 🔄 Find Variant    |             |   | ×         |
| ) | Variant           |             |   | <b></b>   |
| 3 | Environment       |             |   |           |
| _ | Created By        | VIALPANDOMC | ← |           |
| e | Changed By        |             |   |           |
| - | Original Language |             |   |           |
| - |                   |             | - | <b>()</b> |
|   |                   |             |   |           |

c. Type the 5-digit sub account number in the "Funded Program" followed by the asterisk. Click the execute button.

| Selection Criteria        |       |             |    |      |         |  |
|---------------------------|-------|-------------|----|------|---------|--|
| Fund                      |       |             | to |      | <b></b> |  |
| Funds Center              |       |             | to |      |         |  |
| Funds Center Group        |       |             |    |      |         |  |
| Functional Area           |       |             | to |      |         |  |
| Commitment Item           |       |             | to |      | <b></b> |  |
| Commitment Item Group     |       |             |    |      |         |  |
| Funded Program            | - 📫 🗵 | 12345*      | to |      | <b></b> |  |
| Funded Program Group      |       |             |    |      |         |  |
| Grant                     |       |             | to |      | <b></b> |  |
| Grant Group               |       |             |    |      |         |  |
| Fiscal Year               |       | 2006        | to | 2099 | <b></b> |  |
| Period                    |       | 1           | to | 16   |         |  |
| Approved Budget Docs Only |       |             |    |      |         |  |
| Report type               |       |             |    |      |         |  |
| O Budget Process          | ۲     | Budget Type |    |      |         |  |

d. Review the "Function Area" for the Construction 20.10 funding program. Review the FAB Funding Guide to determine the funding types.

| Fund Prog         Comm Itm N End Cent FuncArea         Func Area         *         YTD Actual         *         Advance Cons         *         Obligation         *         Apportionment         *Comm Itm,           24984.20.10         FABMMF         -         0.00         0.00         1,200,000.00         1,200,000.00         0.00           FABMMF         -         0.00         0.00         89.913.00         89.913.00         0.00 |
|----------------------------------------------------------------------------------------------------|
| 24984.20.10 FABMMF - 0.00 • 0.00 • 1,200,000.00 • 1,200,000.00 • 0.00                                                                                                    |
| FABR0382                                                                                                    |
|                                                                                                    |
| FABY301 📇 0.00 = 432,534.00 = 0.00 = 432,534.00 = 0.00                                                                                                    |
| 24984.20.10 ··· 1,289,913.00 ··· 1,722,447.00 ··· 0.00                                                                                                    |
| ••• 0.00 ••• 432,534.00 ••• 1,289,913.00 ••• 1,722,447.00 ••• 0.00                                                                                                    |

6. To obtain the wage determination that is currently included in the spec package, login to B2GNow and follow the instructions in step 3d, of this process guide, to view the Proposal in B2GNow. Under "View Proposal," scroll down to the "Proposal Summary" and click "View Public Attachments."

| Proposal Summary              |                                                                                                    |
|-------------------------------|----------------------------------------------------------------------------------------------------|
| ATTACHED FILE(S)              | View Public Attachments                                                                                                |
| WORK/COMMODITY CODES          | No Codes Assigned                                                                                                    |
| DETAILED PROPOSAL DESCRIPTION | THIS PROJECT INCLUDES THE RESURFACING<br>ON THE I-70 RAMPS, CURB RAMP UPGRADES<br>DETECTION ADDITIONS, ADJUSTMENT OF M |

7. Search for the specs title and click "View File."

| View Fil | e Attachments                       |                                                                                                    |
|----------|-------------------------------------|----------------------------------------------------------------------------------------------------|
| 3        | FILE TITLE<br>FILENAME<br>FILE SIZE | 22533 SCHEDULE FOR NHPP 1211-094 AD 1-28-2021 20210127105839 8813.pdf<br>22533_SCHEDULE_FOR_NHPP_1211-094_AD_1-28-2021_20210127105839_8813.pdf<br>24.08 KB |
|          |                                     | View File Download File                                                                                                    |
| 4        | FILE NAME<br>FILE SIZE              | 22533 SPECS FOR NHPP 1211-094 AD 1-28-2021 20210127105915 1242.pdf<br>22533_SPECS_FOR_NHPP_1211-094_AD_1-28-2021_20210127105915_1242.pdf<br>2.05 MB        |
|          | FILE DESCRIPTION                    | View File Download File                                                                                                    |

8. Listed under the Standard Special Provisions title, under the "Minimum Wages, Colorado" index, the wage determination(s) will be listed.

| ≡ | 999999 Specs - 10_13 | _20.doc 3 / 254   - 100% +   [                                         | 30                   |    |
|---|----------------------|------------------------------------------------------------------------|----------------------|----|
|   |                      | Revision of Section 614 - Pedestrian Push Buttons                      | (January 23, 2020)   | 4  |
|   |                      | Revision of Section 618 - Prestressed Concrete                         | (January 20, 2021)   | 1  |
|   |                      | Revision of Section 625 - Construction Surveying (e-scaling)           | (January 20, 2021)   | 1  |
|   |                      | Revision of Section 629 - Survey Monumentation                         | (January 20, 2021)   | 1  |
|   |                      | Revision of Section 630 - Barrier (Temporary)                          | (October 4, 2019)    | 1  |
|   |                      | Revision of Section 630 - Construction Zone Traffic Control            | (December 28, 2020)  | 1  |
|   |                      | Revision of Section 709 - Reinforcing Steel and Wire Rope              | (September 3, 2020)  | 1  |
|   |                      | Revision of Section 715 - Lighting and Electrical Materials            | (September 18, 2020) | 10 |
|   |                      | Affirmative Action Requirements - Equal Employment Opportunity         | (October 1, 2019)    | 10 |
|   |                      | Disadvantaged Business Enterprise (DBE) Requirements                   | (October 1, 2019)    | 6  |
|   |                      | Minimum Wages, Colorado, U.S. Department of Labor General Decision     | (January 1, 2021)    | 10 |
|   |                      | Number CO20200006, Highway Construction for Adams, Arapahoe,           |                      |    |
|   |                      | Broomfield, Clear Creek, Elbert, Gilpin, Jefferson, and Park counties. |                      | J  |
|   |                      | On the Job Training                                                    | (October 1, 2019)    | 4  |
|   |                      | Project First Program                                                  | (October 1, 2019)    | 2  |
|   |                      | Railroad Insurance                                                     | (October 1, 2019)    | 1  |
|   |                      | Required Contract Provisions - Federal-Aid Construction Contracts      | (July 30, 2020)      | 14 |
|   |                      | Special Construction Requirements, Fire Protection Plan                | (October 1, 2019)    | 2  |

9. Scroll down the specs to view the wage decision attached.

| 99999 Specs - 10_13_20.doc                                                                                                    | 222 / 254   - 100% +                                                                                                    | - 1 🗈 🔊                        |                               |             |  |  |  |  |
|----------------------------------------------------------------------------------------------------|----------------------------------------------------------------------------------------------------|--------------------------------|-------------------------------|-------------|--|--|--|--|
|                                                                                                    |                                                                                                    |                                |                               |             |  |  |  |  |
|                                                                                                    |                                                                                                    |                                |                               |             |  |  |  |  |
| -1-<br>U.S. DEPT. OF LABOR DAVIS BACON MINIMUM WAGES, COLORADO DATE: January 1, 2021<br>HIGHWAY CONSTRUCTION, GENERAL DECISION NUMBER – CO20210006 |                                                                                                    |                                |                               |             |  |  |  |  |
| Decisi                                                                                                    | on Nos. CO20210006 dated January 1, 2021 supersedes                                                                                                    | Modifi<br>MOD Number Da        | ications<br>te Pare Number(s) | ID          |  |  |  |  |
| When<br>the mi<br>job cla<br>shall a                                                                                                    | work within a project is located in two or more counties and<br>nimum wages and fringe benefits are different for one or more<br>ssifications, the higher minimum wages and fringe benefits<br>pply throughout the project. |                                |                               |             |  |  |  |  |
| Genera<br>Elbert                                                                                                    | ral Decision No. CO20210006 applies to the following counties: Adams, Arapahoe, Broomfield, Clear Creek,<br>t, Gilpin, Jefferson, and Park counties.                                                                        |                                |                               |             |  |  |  |  |
|                                                                                                    | General Decision No. CO20<br>The wage and fringe benefits listed below refle                                                                                                    | 0210006<br>ect collectively ba | rgained rates.                |             |  |  |  |  |
| Code                                                                                                    | Classification                                                                                                    | Basic Hourly<br>Rate           | Fringe Benefits               | Last<br>Mod |  |  |  |  |
|                                                                                                    | ELECTRICIAN (Traffic Signalization Only):                                                                                                    |                                |                               |             |  |  |  |  |
| 1000                                                                                                    | Clear Creek                                                                                                    | 32.35                          | 16.75+6.58                    |             |  |  |  |  |
|                                                                                                    | POWER EQUIPMENT OPERATOR:                                                                                                    |                                |                               |             |  |  |  |  |
|                                                                                                    | Drill Rig Caisson                                                                                                    |                                |                               |             |  |  |  |  |
| 1001                                                                                                    | Smaller than Watson 2500 and similar                                                                                                    | 30.37                          | 11.15                         |             |  |  |  |  |

- 10. To review the wage determination(s) from sam.gov, go to the following website: <u>https://sam.gov/content/home</u>. Follow the steps below to obtain the wage determination(s) from the website:
  - a. If the wage determination is from the current year:

| (D                                                                                                    |                                                                                                    |                                                                                                    |
|----------------------------------------------------------------------------------------------------|----------------------------------------------------------------------------------------------------|----------------------------------------------------------------------------------------------------|
| SAM, GOV*                                                                                                    |                                                                                                    | Official U.S. Government Web:<br>100% Free                                                                                                    |
| The Official U.S. Governm<br>Contract Opportunities<br>Contract Data<br>(Reports ONLY from fpds.gov)<br>Wage Determinations<br>Federal Hierarchy<br>Departments and Subtiers | Assistance Listings<br>Entity Information<br>Entities, Disaster Response Registry,<br>Exclusions, and Responsibility/<br>Qualification (was fapiis.gov)<br>Entity Reporting<br>SCR and Bio-Preferred Reporting | Register Your Entity or Get a Unique Entity ID         Register your entity or get a Unique Entity ID to get started doing business with the federal government.         Get Started         Renew Entity |
| Are you searching for Federal Acquisit<br>Security Act (FASCSA) orders?                                                                                                    | ion Supply Chain View FASCSA Orders                                                                                                    | Check Entity Status                                                                                                    |

ii. Type in the wage determination(s) that is applicable to the contract being set up.

i. Click "Search"

| All Words • e.g. 1606                                                              | N020Q02                                    |                                                                                                    |                                                                |
|------------------------------------------------------------------------------------|--------------------------------------------|----------------------------------------------------------------------------------------------------|----------------------------------------------------------------|
| Select Domain<br>All Domains                                                       | + Showing 1 - 1 of 1 results               |                                                                                                    | Sort by Date Modified/Updated                                  |
| Filter By                                                                          | Davis-Bacon Act WD #:<br>State<br>Colorado | CO20240006<br>Counties<br>Adams, Arapahoe, Broomfield, Clear Creek, Elbert, Gilpin,<br>Jefferson, Park | DBA Wage Determination<br>Modification Number                  |
| Keyword Search<br>For more information on how to use our keyword s<br>help guide 🛛 | earch, visit our                           |                                                                                                    | Construction Types<br>Highway<br>Published Date<br>Jan 4, 2024 |
| Any Words 1<br>Any Words 1<br>Exact Phrase 1                                       | < 1 of 1                                   | Results per page                                                                                       |                                                                |
|                                                                                    |                                            |                                                                                                    |                                                                |
| e.g. 1606N020Q02                                                                   | x                                          |                                                                                                    |                                                                |

iii. If the wage determination is from a previous year, select "Inactive" and then type the wage determination number.

| Search All Words • e                                                      | g. 1606N020Q02              |                                                  |                                                                |
|---------------------------------------------------------------------------|-----------------------------|--------------------------------------------------|----------------------------------------------------------------|
| Select Domain<br>All Domains                                              | + Showin                    | g 1 - 1 of 1 results                             | Sort by<br>Date Modified/Updat                                 |
| Filter By                                                                 | - Davis-<br>State<br>Colora | Bacon Act WD #: co20230006<br>Counties<br>do N/A | Inactive DBA Wage Determination                                |
| Keyword Search<br>For more information on how to use our ke<br>help guide | tyword search, visit our    |                                                  | 3<br>3<br>Construction Types<br>Published Date<br>Jul 13, 2023 |
| Any Words ①<br>All Words ①<br>Exact Phrase ①                              | <                           | 1 of 1 > Results per page                        |                                                                |
| e.g. 1606N020Q02                                                          | ×                           |                                                  |                                                                |
| Federal Organizations                                                     |                             |                                                  |                                                                |

iv. Click the wage determination number from the search results.

| Showing 1 - 1 of 1 results | Date Modified/Updated |                                |
|----------------------------|-----------------------|--------------------------------|
| Davis-Bacon Act WD #       | : co20230006          | Inactive                       |
| State<br>Colorado          | Counties<br>N/A       | DBA Wage Determination         |
|                            |                       | Modification Number<br>3       |
|                            |                       | Construction Types             |
|                            |                       | Published Date<br>Jul 13, 2023 |
| < 1 of 1                   | Results per page      |                                |

v. Click "History" for the entire list of wage determinations that were published for that year.

| SAM.GOV*                                              |                                                        | G          |
|-------------------------------------------------------|--------------------------------------------------------|------------|
| Home Search Data Bank Data Services                   | Help                                                   |            |
| Wage Determination<br>Overview<br>Document<br>History | WAGE DETERMINATIONS<br>Davis-Bacon Act WD # co20230006 | Ell follow |
|                                                       |                                                        |            |
| History                                               |                                                        |            |
| CO20230006 - Modification                             | 3                                                      |            |
| Jul 14, 2023<br>CO20230006 - Modification             | 2                                                      |            |
| Jun 02, 2023<br>CO20230006 - Modification             | 1                                                      |            |
| • Feb 24, 2023<br>CO20230006 - Modification           | 0                                                      |            |

11. Record the wage determination number, date and modification on the LCPtracker Setup and Wage Determination Analysis for Design-Bid-Build Projects form. Upon analysis, it will be determined if a change order is required to be completed to apply an updated wage determination to the contract.

**Note:** If a change order is required for an updated wage determination, the contract should not be set up in LCPtracker until a CDOT Form 90 has been started, reflecting this change, and verification of the change order (CDOT Form 90) has been initiated and provided to the CRBRC.

12. The counties that the project is located in can be found in the project plans. To locate the plans, follow the instructions in step 3d of this process guide. Under "View Proposal," scroll down to the "Proposal Summary" and click "View Public Attachments."In the "View File Attachments" in B2G, click "Download File" --the Plans title is listed.

| View F | ile Attachments  |                                                                     |
|--------|------------------|---------------------------------------------------------------------|
| C      | FILE TITLE       | 22533 PLANS FOR NHPP 1211-094 AD 1-28-20212 20210127112815 8548.pdf |
| Ζ      | FILENAME         | 22533_PLANS_FOR_NHPP_1211-094_AD_1-28-20212_20210127112815_8548.pdf |
|        | FILE SIZE        | 179.78 MB                                                           |
|        | FILE DESCRIPTION | N/A                                                                 |
|        |                  | View File Download File                                             |

13. Open the plans attachment. Listed on the first page of the plans will be the county or counties that the project is located in.

| PoDI / NHS                                         | DEP              | ARTMENT OF TRA                                                                                                    | NSPORTATION                                              |                            | Related Projects:<br>P. E. UNDER PROJECT:<br>Project Number<br>Project Code: | N/A<br>N/A |
|----------------------------------------------------|------------------|----------------------------------------------------------------------------------------------------|----------------------------------------------------------|----------------------------|------------------------------------------------------------------------------|------------|
| NATIONAL HOPIERY SYSTEM? D NO & YES                |                  | STATE OF COI                                                                                                    | ORADO                                                    |                            | R.O.W. Projects:<br>R.O.W. Project Description.<br>N/R                       |            |
|                                                    |                  | HIGHWAY CONSTRUCTION BID P<br>FEDERAL AID PROJECT NO<br>STATE HIGHWAY Y<br>JEFFERSON COU<br>CONSTRUCTION PROJECT CO                                                                                                    | LANS OF PROPOSED<br>. C C282-900<br>. C 121<br>. C 99999 |                            |                                                                              |            |
| Tabulation of LENGTH & DESIGN                      | 0.4Ta            |                                                                                                    | SHEETS                                                   | NO. INDEX OF S             | HEETS                                                                        |            |
| 11x104                                             | FEET REALING     |                                                                                                    |                                                          | TITLE SHEET<br>STANDARD-PL | ANNER                                                                        |            |
| APPRICACE TO PROJECT                               |                  |                                                                                                    | 18.8 1 130 million 3-12                                  | TYPICAL SICT               | KIN5                                                                         |            |
| BEGAI REDURFACING<br>STA-9-06-ON BH 121 MJP, 16.8  |                  |                                                                                                    | HTTP:// ISB                                              | SUMMARY OF                 | APPORTMATE QUANTITEES                                                        |            |
| 88 171 OFF AMP 1 (88 SH 125) 874 9-72 70 874 11-40 |                  |                                                                                                    |                                                          | PARLATERS PARLATERS        | OF SURFACES                                                                  |            |
| EX 175 DK RAMP 2 (NE SK 101) STA 200-20 TO 2007-75 |                  |                                                                                                    |                                                          | TABLATEN                   | OF CURB RAMPS AND RAISED MEDIANS                                             |            |
| E8 170 D1 RAMP 3 (58 5H 121) \$74.80-71 70 1001-27 | 1794             | The second second secon | P\$ [ 16-16   0   2                                      | TABULATION                 | OF PEDESTRIAN PUNH BUTTONS                                                   |            |
| WE 170 OK RAMP 4 (NE SH 121) STA30-10 TO 20-80     |                  | E CHANGE BURGE                                                                                                    | 42 J 2425                                                | TABULATION                 | OF UTILITIES.                                                                |            |
| 68 70 OFF RAMP 5 (NB SH 121) \$TA27-37 TO 29-47    | 210              |                                                                                                    | 21 B                                                     | SUBSEVENDE                 | LAIKS SHET                                                                   |            |
| END REPURFACING: \$74 100-40 M.P. 16.8             | 10,140           |                                                                                                    | 1                                                        | PRODUCTION:                | IN REAGING                                                                   |            |
|                                                    |                  |                                                                                                    |                                                          | CURRENTER                  | INCARES                                                                      |            |
| SUMMONTY OF PROJECT LENGTH                         | PEET BILES       |                                                                                                    | 75.100                                                   | CURBRAMPD                  | ETAES.                                                                       |            |
| AND REAL PROPERTY AND IN                           | 17,000 8,00      | · · · · · · · · · · · · · · · · · · ·                                                                                                    | 10-11                                                    | 1 MIDIANDETA               | 10.5                                                                         |            |
|                                                    |                  | C+3(-3                                                                                                    | 1345                                                     | 2 BREKEPLANS               |                                                                              |            |
| DESIGN DATA                                        | 84.01 179        |                                                                                                    | 2-12-12-12-12-12                                         | 4 UTLITES.                 |                                                                              |            |
| MINIMUM RUDIUS OF CURVE                            | 80.FT 360.FT     |                                                                                                    | 4-70-6                                                   | o SWMPTIMPL                | A TE                                                                         |            |
| MAXIMUM CRIEDE                                     | NA NA            |                                                                                                    | 10-1N                                                    | SWSPPLASS                  | NUMBER OF STREET STORES                                                      |            |
| MINING STATE OF MINING MICH.                       | 20171 20171      |                                                                                                    | 19415                                                    | 7 TABLATEN                 | OF TRAFFIC ENGINEERING/TEMS                                                  |            |
| MINIMUM 6.5.D. VENTICAL                            | 381.01 281.01    | 22 50 33                                                                                                    | 156-16                                                   | 0 SENEGAND                 | STRUPPIG                                                                     |            |
| MAXIMUM POSTED SPEED                               | KINPK BINPK      |                                                                                                    | CON PROJECT HPP 1011-004 170                             | PERSTRANT                  | METOUR.                                                                      |            |
| 2040 DEDIGN TRAFFIC                                | Derve 4,000 N.H. | A TYN VIII (1997)                                                                                                    | (A. 36.5)<br>(A. 5480                                    | RAMPCLOST                  | d befores                                                                    |            |

#### LCPtracker Setup:

- 14. Once the required data has been collected and noted on the LCPtracker Setup and Wage Determination Analysis for Design-Bid-Build Projects form, the project can be set up in LCPtracker.
- 15. Go to <u>lcptracker.net</u>. The supported browsers are Mozilla, Google Chrome, Microsoft Edge, and Opera.
- 16. Enter Username and Password, then click "Next."

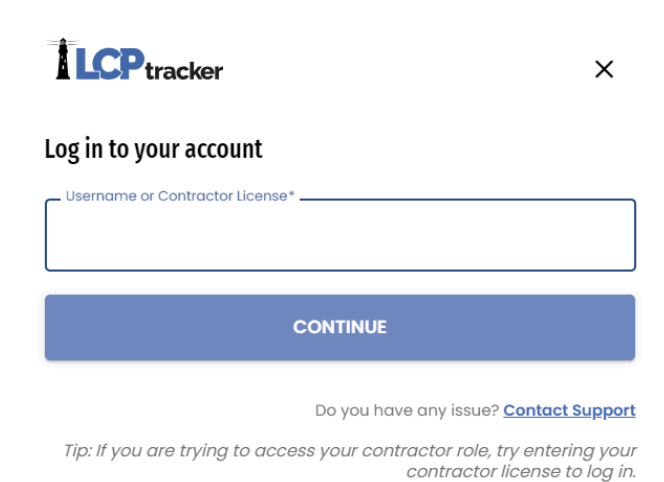

17. Click the "Set Up" tab in LCPtracker and click "Add/Edit Projects."

| Projects              | Certifications      | Violations | Reports                                                 | Admin                    | eDocuments        | Set Up                     |                             |
|-----------------------|---------------------|------------|---------------------------------------------------------|--------------------------|-------------------|----------------------------|-----------------------------|
| Adminis               | trative Setup       |            |                                                         |                          |                   |                            |                             |
| Add/Edit Projects     |                     |            |                                                         | Add/Edit eDocument Types |                   | əs                         | Add/Edit Certification Type |
| Contractor Setup Add  |                     |            | Add/Edit eDocument Templates Add/Edit Certifying Agency |                          |                   | Add/Edit Certifying Agency |                             |
|                       | Department Settings |            |                                                         | Add/Edit Notice Type     |                   |                            | Reports Setup               |
|                       | Validation Set      | Settings   |                                                         | Add/Edit Minimum Wage    |                   |                            | Demographic Setup           |
| Change Password       |                     |            | Add/Edit Craft List                                     |                          |                   | Project Groups             |                             |
| Client Information    |                     |            | Add/Remove Craft Match                                  |                          | h                 | Project Types              |                             |
| Prevailing Wage Setup |                     |            | Add/Edit Rec. Act Emp. Type                             |                          | pe                | Project PLA Types          |                             |
| Geographic Area Types |                     |            | Add/Edit Departments                                    |                          |                   | Set Project Goal Amounts   |                             |
|                       | Add/Edit Geograp    | hic Areas  |                                                         | Add                      | //Edit Work Order |                            |                             |
|                       | Add/Edit Admin      | Logins     |                                                         | ZI                       | P Codes Setup     |                            |                             |

18. Click "Show Pending List" and it will load the pending projects to be set up in LCPtracker that have been synced from B2GNow. Select the project to be set up in LCPtracker.

| Projects Certifications Violations Reports                                                                            | Admin eDocuments Set Up                            |                                                                                                    |
|----------------------------------------------------------------------------------------------------|----------------------------------------------------|----------------------------------------------------------------------------------------------------|
| Add/Edit Project                                                                                                    |                                                    |                                                                                                    |
| To add a new project enter information and save. To edit a                                                            | n existing project, select it from the list first. |                                                                                                    |
| Filter Project Selection                                                                                              |                                                    |                                                                                                    |
| Show Pending List                                                                                                    |                                                    |                                                                                                    |
| Select a project to edit                                                                                              |                                                    | Y                                                                                                    |
| Project Name *                                                                                                    |                                                    |                                                                                                    |
| Project Code *                                                                                                    | Status Federal-aid Project ID                      | Select Department                                                                                                    |
| Group Name         Type Name         PLA Type           Select a Group V         Select a Type V         Select a PLA | A Type 🗸                                           |                                                                                                    |
| Project Description / Scope of Work                                                                                   |                                                    | Require DUNS Number                                                                                                    |
|                                                                                                    | h                                                  | Require Work Orders         DIR ProjectID/Local Registration #         State of NV PWP #           1391/1392 Project?         Direction ProjectID/Local Registration #         State of NV PWP # |

19. Once the FHWA project number has been located, enter the number in the "Federal-aid Project ID" section in LCPtracker.

|                                                                                                    | s Violations                                                            | Reports Admin eDo                                                                                                    | cuments Set Up                                         |                                                                                                    |                                                |
|----------------------------------------------------------------------------------------------------|-------------------------------------------------------------------------|----------------------------------------------------------------------------------------------------|--------------------------------------------------------|----------------------------------------------------------------------------------------------------|------------------------------------------------|
| Add/Edit Project                                                                                                    |                                                                         |                                                                                                    |                                                        |                                                                                                    |                                                |
| To add a new project ente                                                                                                    | r information and si                                                    | ave. To edit an existing project,                                                                                    | select it from the list first.                         |                                                                                                    |                                                |
| Filter Project Selecti                                                                                                    | on                                                                      |                                                                                                    |                                                        |                                                                                                    |                                                |
| Hide Pending List                                                                                                    |                                                                         |                                                                                                    |                                                        |                                                                                                    |                                                |
| 9999 - CDOT DEMO                                                                                                    |                                                                         | × *                                                                                                    |                                                        |                                                                                                    |                                                |
| Project Name *<br>9999 - CDOT DEMO                                                                                                    |                                                                         |                                                                                                    |                                                        |                                                                                                    |                                                |
| Project Code *                                                                                                    |                                                                         | Status                                                                                                    | Federal-aid Project ID                                 | Department *                                                                                                    |                                                |
| 99999                                                                                                    |                                                                         | Pending 🗸                                                                                                    |                                                        | Default Department                                                                                                    | ~                                              |
| Gloup Ivallie Ty                                                                                                    | De Nallie                                                               | FLA IVDE                                                                                                    |                                                        |                                                                                                    |                                                |
| Select a Group   Select Description / Scop                                                                                                    | elect a Type 🗸                                                          | Select a PLA Type 💙                                                                                                  | Recove     Require     Require     Require     1391/13 | ny Act Project<br>DUNS Number<br>Work Orders DIR ProjectID/Local Registratic<br>292 Project?                                                   | on # State of NV PWP #                         |
| Select a Group  V Select a Group  V Second Second S | elect a Type                                                            | Select a PLA Type                                                                                                    | Project Control ID                                     | ry Act Project<br>DUNS Number<br>Work Orders<br>J92 Project?<br>NV State Constr                                                                | on # State of NV PWP #                         |
| Select a Group ▼         S           Project Description / Scop           Percentage of funds<br>attributable to ARRA           0.000           Budget *           5000000.00                                                                                                    | elect a Type  be of Work Narrative Des Created or Se % Complete 0.00    | Select a PLA Type   scription of Jobs swed  Revised Contract Amount 0                                                | Project Control ID<br>General Wage Decision            | ry Act Project DUNS Number Work Orders DIR ProjectID/Local Registratic Dis2 Project? NV State Constr New Hire Days Forecasted Projected 1 0.00 | on # State of NV PWP # uction Type V Hours     |
| Select a Group                                                                                                    | elect a Type  Pe of Work Narrative Des Created or Se % Complete 0.00    | Select a PLA Type ~                                                                                                  | Project Control ID General Wage Decision               | ny Acl Project<br>DUNS Number<br>Work Ordens DIR ProjectID/Local Registratic<br>New Hire Days ForecastedProjected 1<br>0.00                    | on # State of NV PWP #<br>uction Type          |
| Select a Group V S<br>Project Description / Scop<br>Percentage of funds<br>attributable to ARRA<br>0.000<br>Budget S<br>500000.00<br>Address 1<br>City                                                                                                    | elect a Type   be of Work  Narrative Des Created or Sc % Complete 0.00  | Select a PLA Type   iscription of Jobs scription of Jobs Revised Contract Amount 0 Address 2 State State             | Project Control ID<br>General Wage Decision            | ny Aci Project<br>DUNS Number<br>Work Ordens<br>202 Project<br>New Hire Days<br>New Hire Days<br>0.00                                          | on # State of NV PWP #<br>uction Type<br>Hours |
| Select a Group ~ (\$<br>Project Description / Scop<br>Percentage of lunds<br>attributable to ARRA<br>0.000<br>Budget *<br>5000000.00<br>Address 1<br>City<br>Jurisdictions                                                                                                    | elect a Type   Be of Work  Narrative Det Created or St St Complete 0.00 | Select a PLA Type ~<br>scripton of Jobs<br>word<br>Revised Contract Amount<br>0<br>Address 2<br>State<br>Locations * | Ceneral Wage Decision                                  | ny Act Project<br>DUNS Number<br>Work Orders<br>Dig ProjectID Local Registratic<br>Work Orders<br>New Hire Days<br>0.00                        | on # State of NV PWP #<br>uction Type          |

20. In LCPtracker under "Department," using the drop-down, select the correct CDOT region for the project.

| Projects Certifications Violations Reports                                                                        | Admin eDocuments Set Up                                                    |                                                                                                    |
|----------------------------------------------------------------------------------------------------|----------------------------------------------------------------------------|----------------------------------------------------------------------------------------------------|
| Add/Edit Project                                                                                                  |                                                                            |                                                                                                    |
| To add a new project enter information and save. To edi                                                           | t an existing project, select it from the list first.                      |                                                                                                    |
| Filter Project Selection                                                                                          |                                                                            |                                                                                                    |
| Hide Pending List                                                                                                 |                                                                            |                                                                                                    |
| 9999 - CDOT DEMO                                                                                                  | ж т                                                                        |                                                                                                    |
| Project Name *<br>9999 - CDOT DEMO                                                                                |                                                                            |                                                                                                    |
| Project Code *<br>99999                                                                                           | Status         Federal-aid Project ID           Pending         C C282-900 | Department * Region 1 - Federal Project                                                                                                  |
| Group Name         Type Name         PLA Type           Select a Group •         Select a Type •         Select a | PLA Type 🗸                                                                 |                                                                                                    |
| Project Description / Scope of Work                                                                               |                                                                            | Recovery Act Project     Require DUNS Number     Require Work Orders     DIR ProjectID/Local Registration # State     1391/1392 Project? |

21. If the project has FHWA funding, click on the "1391/1392 Project" box.

| Projects Certifications Violations Reports Admin eDocuments Set Up                                                           |                                                                                         |
|----------------------------------------------------------------------------------------------------|-----------------------------------------------------------------------------------------|
| Add/Edit Project                                                                                                    |                                                                                         |
| To add a new project enter information and save. To edit an existing project, select it from the list first.                 |                                                                                         |
| Filter Project Selection                                                                                                    |                                                                                         |
| Hide Pending List                                                                                                    |                                                                                         |
| 9999 - CDOT DEMO 🗶 🔻                                                                                                    |                                                                                         |
| Project Name *<br>9999 - CDOT DEMO                                                                                           |                                                                                         |
| Project Code * Status Federal-aid Project ID                                                                                 | Department *                                                                            |
| 99999 Pending V C C282-900                                                                                                   | Region 1 - Federal Project 🗸                                                            |
| Group Name         Type Name         PLA Type           Select a Group V         Select a Type V         Select a PLA Type V |                                                                                         |
| Project Description / Scope of Work                                                                                          | Recovery Act Project                                                                    |
|                                                                                                    | Require DUNS Number                                                                     |
|                                                                                                    | Require Work Orders     DIR ProjectID/Local Registration # State     1391/1392 Project2 |

22. Once an analysis has been conducted and it was determined that the correct wage determination(s) was included in the project specifications, enter the wage decision(s) in LCPtracker in the "General Wage Decision" box. If it has been determined that the incorrect

wage determination was included in the specs, do not set up LCPtracker until a copy of the initiation of the CDOT approved Form 90, incorporating the correct wage determination, has been received. Once received, enter the revised wage determination(s) in the "General Wage Decision" box in LCPtracker.

| Projects Certifications Violations Rep                                                                     | orts Admin eDo            | cuments Set Up                 |                                           |                                          |
|----------------------------------------------------------------------------------------------------|---------------------------|--------------------------------|-------------------------------------------|------------------------------------------|
| Add/Edit Project                                                                                           |                           |                                |                                           |                                          |
| To add a new project enter information and save. To                                                        | edit an existing project, | select it from the list first. |                                           |                                          |
| Filter Project Selection                                                                                   |                           |                                |                                           |                                          |
| Hide Pending List                                                                                          |                           |                                |                                           |                                          |
| 9999 - CDOT DEMO                                                                                           |                           | × *                            |                                           |                                          |
| Project Name *<br>9999 - CDOT DEMO                                                                         |                           |                                |                                           |                                          |
| Project Code *                                                                                             | Status                    | Federal-aid Project ID         | Departm                                   | nent *                                   |
| 99999                                                                                                    | Pending V                 | C C282-900                     | Region                                    | 1 - Federal Project 🗸 🗸                  |
| Group Name         Type Name         PLA T           Select a Group          Select a Type          Select | pe<br>t a PLA Type 🗸      |                                |                                           |                                          |
| Project Description / Scope of Work                                                                        |                           |                                | Recovery Act Project                      |                                          |
|                                                                                                    |                           |                                | Require DUNS Number                       |                                          |
|                                                                                                    |                           | 11                             | Require Work Orders<br>1391/1392 Project? | DIR ProjectID/Local Registration # State |
| Percentage of funds Narrative Description                                                                  | n of Jobs                 | Project Control I              | D                                         | NV State Construction Turo               |
| 0.000                                                                                                    |                           | Project Control                | 0                                         | NV State Construction Type               |
| Budget * % Complete Rev                                                                                    | sed Contract Amount       | General Wage Decision          | New Hir                                   | e Days Forecasted/Projected Hours        |
| 500000.00 0.00 0                                                                                           |                           | CO202100 <mark>0</mark> 6, M0  |                                           | 0.00                                     |

23. Under "Select Jurisdictions" using the drop-down menu, select "CDOT Federal Wages" if the project has federal funding (FHWA or FTA). If no federal funding is used, do not select anything in this area.

| 9999 - CDOT DEMO            |               |                   |                | × *             |                 |              |           |           |            |                   |            |
|-----------------------------|---------------|-------------------|----------------|-----------------|-----------------|--------------|-----------|-----------|------------|-------------------|------------|
| Project Name *              |               |                   |                |                 |                 |              |           |           |            |                   |            |
| 9999 - CDOT DEMO            |               |                   |                |                 |                 |              |           |           |            |                   |            |
| Project Code *              |               | 5                 | Status         | Federal-aid Pro | ject ID         |              | Departr   | nent *    |            |                   |            |
| 99999                       |               |                   | Pending 🗸      | C C282-900      |                 |              | Region    | n 1 - Fed | leral Proj | ect               | ~          |
| Group Name Type             | e Name        | PLA Type          |                |                 |                 |              |           |           |            |                   |            |
| Select a Group V Sel        | lect a Type 🗸 | Select a PLA      | Type 🗸         |                 |                 |              |           |           |            |                   |            |
| Project Description / Scope | of Work       |                   |                |                 | 1               | Recovery Act | t Project |           |            |                   |            |
|                             |               |                   |                |                 |                 | Require DUN  | IS Number |           |            |                   |            |
|                             |               |                   |                |                 |                 | Require Worl | k Orders  | DIR Pro   | jectID/Loo | al Registration # | State of I |
|                             |               |                   |                |                 | 11              | 1391/1392 P  | roject?   |           |            |                   |            |
| Percentage of funds         | Narrative De: | scription of Jobs |                |                 |                 |              |           |           |            |                   |            |
| attributable to ARRA        | Created or S  | aved              |                | Pro             | oject Control I | ID           |           |           | NV         | State Constructi  | on Type    |
| 0.000                       |               |                   |                |                 |                 |              |           |           |            |                   |            |
| Budget *                    | % Complete    | Revised Con       | tract Amount   | General Wage    | Decision        |              | New Hi    | re Days   | Forecaste  | ed/Projected Hou  | rs         |
| 500000.00                   | 0.00          | 0                 |                | CO20210006      | , M0            |              |           |           | 0.00       |                   |            |
| Address 1                   |               | Address 2         |                |                 |                 |              |           |           |            |                   |            |
|                             |               |                   |                |                 |                 |              |           |           |            |                   |            |
| City                        |               | State             |                |                 | Zip Code        |              |           |           |            |                   |            |
|                             |               |                   |                | ~               |                 |              |           |           |            |                   |            |
| Jurisdictions               |               | Loc               | ations *       |                 |                 |              |           |           |            |                   |            |
| Select Jurisdictions        |               | - Se              | lect Locations |                 | •               |              |           |           |            |                   |            |
| Editors Estas barranda      |               |                   |                |                 | _               |              |           |           |            |                   |            |
| Filter: Enter keywords      |               | 8                 |                |                 |                 |              |           |           |            |                   |            |
|                             |               |                   |                |                 |                 |              |           |           |            |                   |            |
| CDOT - Federal Wages        |               |                   |                |                 |                 |              |           |           |            |                   |            |
|                             |               |                   |                |                 |                 |              |           |           |            |                   |            |

I

24. Once the county(ies) of the project are verified, using the drop-down under "Locations," check the appropriate county(ies) on the project.

| 9999 - CDOT DEMO            |                |                         |                                 | × *             |              |                      |
|-----------------------------|----------------|-------------------------|---------------------------------|-----------------|--------------|----------------------|
| Project Name *              |                |                         |                                 |                 |              |                      |
| 9999 - CDOT DEMO            |                |                         |                                 |                 |              |                      |
| Project Code *              |                |                         | Status                          | Federal-aid Pro | oject ID     | Departm              |
| 99999                       | Pending 🗸      | C C282-900              |                                 | Region          |              |                      |
| Group Name Typ              | e Name         | PLA Type                |                                 |                 |              |                      |
| Select a Group  Se          | elect a Type 🗸 | Select a Pl             | LA Type 🗸                       |                 |              |                      |
| Project Description / Scope | e of Work      |                         |                                 |                 |              | Recovery Act Project |
|                             |                |                         |                                 |                 |              | Require DUNS Number  |
|                             |                |                         |                                 |                 |              | Require Work Orders  |
| Descente en efferede        | Newstine Dec   |                         | - h -                           |                 | //           | 1391/1392 Project?   |
| attributable to ARRA        | Created or Sa  | scription of Jo<br>aved | DDS                             | Pr              | oiect Contro | ol ID                |
| 0.000                       |                |                         |                                 |                 | ,            |                      |
| Budget *                    | % Complete     | Revised C               | ontract Amount                  | General Wage    | Decision     | New Hir              |
| 500000.00                   | 0.00           | 0                       |                                 | CO20210006      | 5, M0        |                      |
| Address 1                   |                | Address                 | 2                               |                 |              |                      |
|                             |                |                         |                                 |                 |              |                      |
| City                        |                | State                   |                                 |                 | Zip Code     | •                    |
|                             |                |                         |                                 | ~               |              |                      |
| Jurisdictions               |                | k                       | ocations *                      | 00 (00 (1)      |              |                      |
| Select Jurisdictions        |                |                         | Jefferson County                | 7, CO (CO11)    | <u> </u>     |                      |
| HUD Section                 |                |                         | Filter: Enter keywo             | rds             |              |                      |
|                             |                |                         | 🗸 Check all 🛛 🗶 U               | ncheck all (    | 3            |                      |
| ► Dates                     |                |                         | Huerfano Count                  | (. CO (C016)    | •            |                      |
| Section 3 Goals             |                |                         |                                 |                 |              |                      |
|                             |                |                         | Jackson County,                 | CO (C059)       |              |                      |
| Misc Settings               |                |                         | Jeffe <mark>r</mark> son County | /, CO (C011)    |              |                      |
| Project Contact             |                |                         | Kiowa County, C                 | O (C045)        |              |                      |

25. Click the "Dates" tab to open the table. Enter the project advertisement date in the "Prevailing Wage Lock-in Date" and "Bid Advertisement Date." Enter the date the contract was awarded in the "Award Date" field.

**Note:** If there was a new wage determination modification between the advertisement date and 10 days prior to the bid-opening date (a revision under ad or change order would be required), enter the date that is 10 days prior to bid-opening in the "Prevailing Wage Lock-in Date" field.

| 9999 - CDOT DEMO                                                                                                    | × v                                      |                                                                          |
|----------------------------------------------------------------------------------------------------|------------------------------------------|--------------------------------------------------------------------------|
| Project Name *                                                                                                    |                                          |                                                                          |
| 9999 - CDOT DEMO                                                                                                    |                                          |                                                                          |
| Project Code *                                                                                                    | Status Federal-aid Project ID            | Department *                                                             |
| 99999                                                                                                    | Pending V C C282-900                     | Region 1 - Federal Project                                               |
| Group Name         Type Name         PLA Type           Select a Group •         Select a Type •         Select a PLA                                                                                                    | A Type 🗸                                 |                                                                          |
| Project Description / Scope of Work                                                                                                    |                                          | Recovery Act Project                                                     |
|                                                                                                    |                                          | Require DUNS Number                                                      |
|                                                                                                    |                                          | Require Work Orders DIR ProjectID/Local Registration # State of NV PWP # |
|                                                                                                    |                                          | 1391/1392 Project?                                                       |
| Percentage of funds Narrative Description of Job<br>attributable to ARRA Created or Seved                                                                                                    | VS Project Control                       | ID NV State Construction Type                                            |
| 0.000                                                                                                    |                                          | ■ Introduction type                                                      |
| Budget * % Complete Revised Cor                                                                                                    | Intract Amount General Wage Decision     | New Hire Days Forecasted/Projected Hours                                 |
| 500000.00 0.00 0                                                                                                    | CO20210006, M0                           | 0.00                                                                     |
| Address 1 Address 2                                                                                                    |                                          |                                                                          |
|                                                                                                    |                                          |                                                                          |
| City State                                                                                                    | Zip Code                                 |                                                                          |
|                                                                                                    | ~                                        |                                                                          |
| Jurisdictions Lo                                                                                                    | cations *                                |                                                                          |
| Select Jurisdictions   Je                                                                                                    | efferson County, CO (C011) 🔹             |                                                                          |
| HUD Section                                                                                                    |                                          |                                                                          |
| ✓ Dates                                                                                                    |                                          |                                                                          |
| Prevailing Wage Lock-in Date * Estimated Complet                                                                                                    | tion Date Bid Advertisement Date Estimat | ed Start Date                                                            |
|                                                                                                    |                                          |                                                                          |
| Pre Bid Date Notice to Proceed                                                                                                    | Date Pre Construction Date Pre Job       | Date Award Date                                                          |
| The second second secon |                                          |                                                                          |

26. Click in the drop-down box under "Status" and select "Active."

| Filter Project Selection                    |                                                          |     |
|---------------------------------------------|----------------------------------------------------------|-----|
| Show Pending List                           |                                                          |     |
| 99999 - CDOT Test Project                   |                                                          | × * |
| Project Name *<br>99999 - CDOT Test Project |                                                          |     |
| Project Code *<br>C99999                    | Status Federal-aid Project ID<br>Active V C C282-900     |     |
| Group Name Type Name Select a Group V       | <ul><li>PLA Type</li><li>✓ Select a PLA Type ✓</li></ul> |     |

27. Scroll down to the bottom of the page in LCPtracker and click "Save."

| Section 3 Goals                    |
|------------------------------------|
| Misc Settings                      |
| Project Contact                    |
| Goal Assignment                    |
| Goal Report                        |
| EEO Report                         |
| Project Labor Summary Report       |
| Save Assign Prevailing Wage Cancel |

28. There will be a notice that the project was saved. Click "OK."

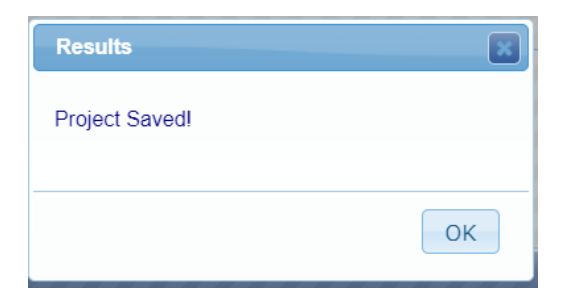

29. To add the prevailing wages to the project, click the "Set Up" tab in LCPtracker and then click the "Prevailing Wage Setup" button.

| Projects Certifications Violations Re | ports Admin eDocuments Set Up |                             |
|---------------------------------------|-------------------------------|-----------------------------|
| Administrative Setup                  |                               |                             |
| Add/Edit Projects                     | Add/Edit eDocument Types      | Add/Edit Certification Type |
| Contractor Setup                      | Add/Edit eDocument Templates  | Add/Edit Certifying Agency  |
| Department Settings                   | Add/Edit Notice Type          | Reports Setup               |
| Validation Settings                   | Add/Edit Minimum Wage         | Demographic Setup           |
| Change Password                       | Add/Edit Craft List           | Project Groups              |
| Client Information                    | Add/Remove Craft Match        | Project Types               |
| Prevailing Wage Setup                 | Add/Edit Rec. Act Emp. Type   | Project PLA Types           |
| Geographic Area Types                 | Add/Edit Departments          | Set Project Goal Amounts    |
| Add/Edit Geographic Areas             | Add/Edit Work Order           |                             |
| Add/Edit Admin Logins                 | ZIP Codes Setup               |                             |

30. Use the drop-down boxes and select the project information for the project that is being set up in LCPtracker under the red asterisks.

| Assign Prevailing Wage              |                               |             |
|-------------------------------------|-------------------------------|-------------|
| Destination (To)                    |                               |             |
| Project * 99999 - COOT Test Project |                               | × *         |
| Source (From)                       |                               |             |
| Jurisdiction *                      | Location *                    | Type "      |
| CDOT - Federal Wages 🗸 🗸            | Jefferson County, CO (C011) ~ | Highway ~   |
| Wage Decision *                     | Mod *                         |             |
| C020210006 ~                        | 0                             |             |
| Issue Date                          | Publication Date              | Expire Date |
| 1/1/2021                            | 1/1/2021                      | 1/1/2100    |

31. Once the project information is entered, scroll down to the "Craft-Classifications" section and check mark the "Select All" box to add all of the classifications and wages to the project. Click "Assign Wages." Clicking Select All will assign all without having to select each page to assign wages. Craft-Classification "

| 57 Craft Classificat |       |
|----------------------|-------|
|                      | 1.0.0 |
| J/ U/dil-U/d55iii.di |       |

| 2 Select All | Craft-Classification 9                                                      |
|--------------|-----------------------------------------------------------------------------|
| 8            | CARPENTER - 1010 - Carpenter (Excludes Form Work)                           |
| 8            | CARPENTER - 1013 - Carpenter: Form Work Only                                |
| 8            | CEMENT MASON/CONCRETE FINISHER - 1018 - Cement Mason/Concrete Finisher      |
| 8            | ELECTRICIAN - 1021 - Electrician: Excludes Traffic Signal Installation      |
| 8            | ELECTRICIAN - 1023 - Electrician: Traffic Signalization Electrician         |
| 8            | ELECTRICIAN - 1027 - Electrician: Traffic Signalization Groundsman          |
| 8            | FENCE ERECTOR - 1028 - Fence Erector                                        |
| 8            | GUARDRAIL INSTALLER - 1031 - Guardrail Installer                            |
| 8            | HIGHWAY/PARKING LOT STRIPING - 1033 - Highway/Parking Lot Striping: Painter |
| 8            | IRONWORKER - 1035 - Ironworker: Reinforcing                                 |
|              |                                                                             |
|              |                                                                             |

32. There will be a notice that states the wages have been assigned to the project. Click "OK."

| Results                             | ×  |
|-------------------------------------|----|
| Wages have been assigned to project |    |
|                                     | ОК |

33. The final step will be to assign the prime approver to the project. Contact the Region Civil Rights Office informing them that the project has been set up in LCPtracker. Request from the RCRO who the appropriate prime approver is for the project. In the "Set Up" tab, click on "Add/Edit Admin Logins."

| Projects Certifications Violations | Reports Admin eDocuments Set Up |
|------------------------------------|---------------------------------|
| Administrative Setup               |                                 |
| Add/Edit Projects                  | Add/Edit eDocument Types        |
| Contractor Setup                   | Add/Edit eDocument Templates    |
| Department Settings                | Add/Edit Notice Type            |
| Validation Settings                | Add/Edit Minimum Wage           |
| Change Password                    | Add/Edit Craft List             |
| Client Information                 | Add/Remove Craft Match          |
| Prevailing Wage Setup              | Add/Edit Rec. Act Emp. Type     |
| Geographic Area Types              | Add/Edit Departments            |
| Add/Edit Geographic Areas          | Add/Edit Work Order             |
| Add/Edit Admin Logins              | ZIP Codes Setup                 |

34. Check to see if the prime approver is already set up in the logins and assign the project to the prime approver. In the "User" drop-down box type in the prime approvers name.

| Add / Edit Admin Logins                   | Edit Mode |     |
|-------------------------------------------|-----------|-----|
| User                                      |           |     |
| CDOT Test (cdotlcptestlearning@gmail.com) |           | × • |
|                                           |           |     |
| E-Mail                                    |           |     |
| cdotlcptestlearning@gmail.com             |           |     |
|                                           |           |     |
| Name                                      |           |     |
| CDOT Test                                 |           |     |
|                                           |           |     |
| User ID                                   |           |     |
| cdotlcptestlearning@gmail.com             |           |     |
|                                           |           |     |
| Role                                      |           |     |
| Prime Approver 🗸                          |           |     |

35. Use the drop-down box to select the project to assign to the prime approver and click "Assign Project."

| 99999 - CDOT Test Project | × *                  |
|---------------------------|----------------------|
| Assign Project            |                      |
| Reset Password Delete Ca  | ncel Reset Form Save |

36. Once the project is assigned, click "Save" then "OK."

| Results | ×  |
|---------|----|
| Saved!  |    |
|         |    |
|         | ОК |

37. The CRBRC staff has successfully set up a contract in LCPtracker.